## HAZARD 伊賀市防災・情報アプリ「HAZARDON」 2つの新機能追加!

## |.伊賀市内の避難所アイコンを追加

「避難所開設状況」、「避難所混雑状況」が確認できるようになりました。

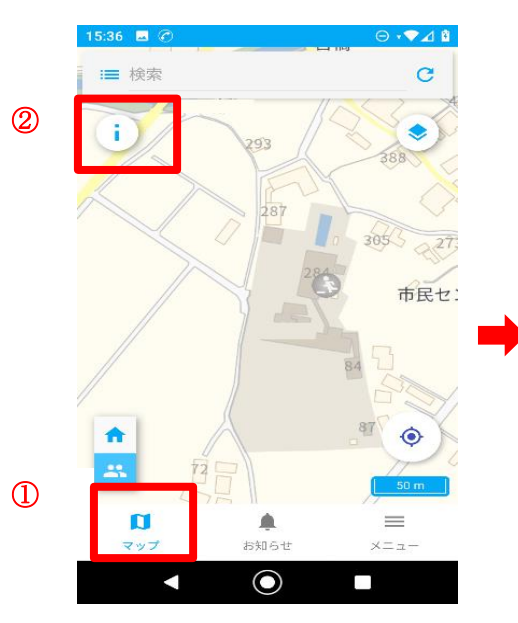

①左下の「マップ」を押 して下さい。

②左上の「i」を押して 下さい。

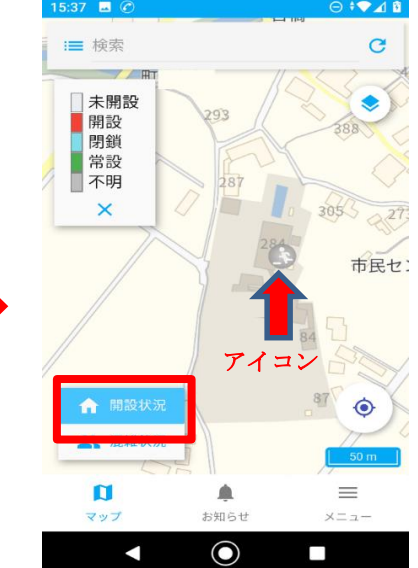

 ③画面左下の「開設状況」を 押すと、中央のアイコンの色 から、避難所の開設状況を確 認できます。

※薄い灰色は、未開設 赤色は、開設 水色は、閉鎖 ※市内に常設施設(緑色)はあり ません。

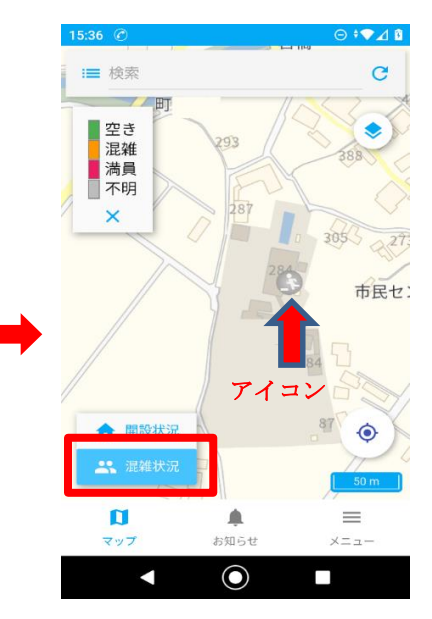

④画面左下の「混雑状況」 を押すと、中央のアイコン の色から、避難所の混雑状 況を確認できます。

※緑色は、空き オレンジ色は、混雑 赤色は、満冒

Google Play

で手に入れよう

## 2. 内水浸水想定を追加

上野東部、上野西部、上野南部、八幡、久米、小田、友生の一部、中瀬の一部の内水浸水想定を 追加しました。内水浸水想定の他にも、いろいろなハザードマップが確認できます。

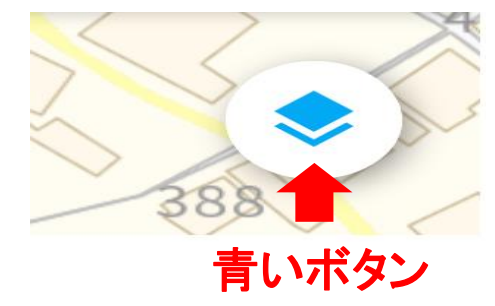

ON

①マップの画面の右上の「青いボタン」を押し てください。

②スクロールして、「内水浸水想定」を選択し てください。

WARD 無料ダウンロード Q HAZARDON

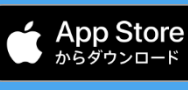

※既に登録されている方は、新たに登録する必要はありません。まだダウンロードされていない方は、次の手順に従ってご登録ください。登録手順は伊賀市ホームページにも掲載しています。

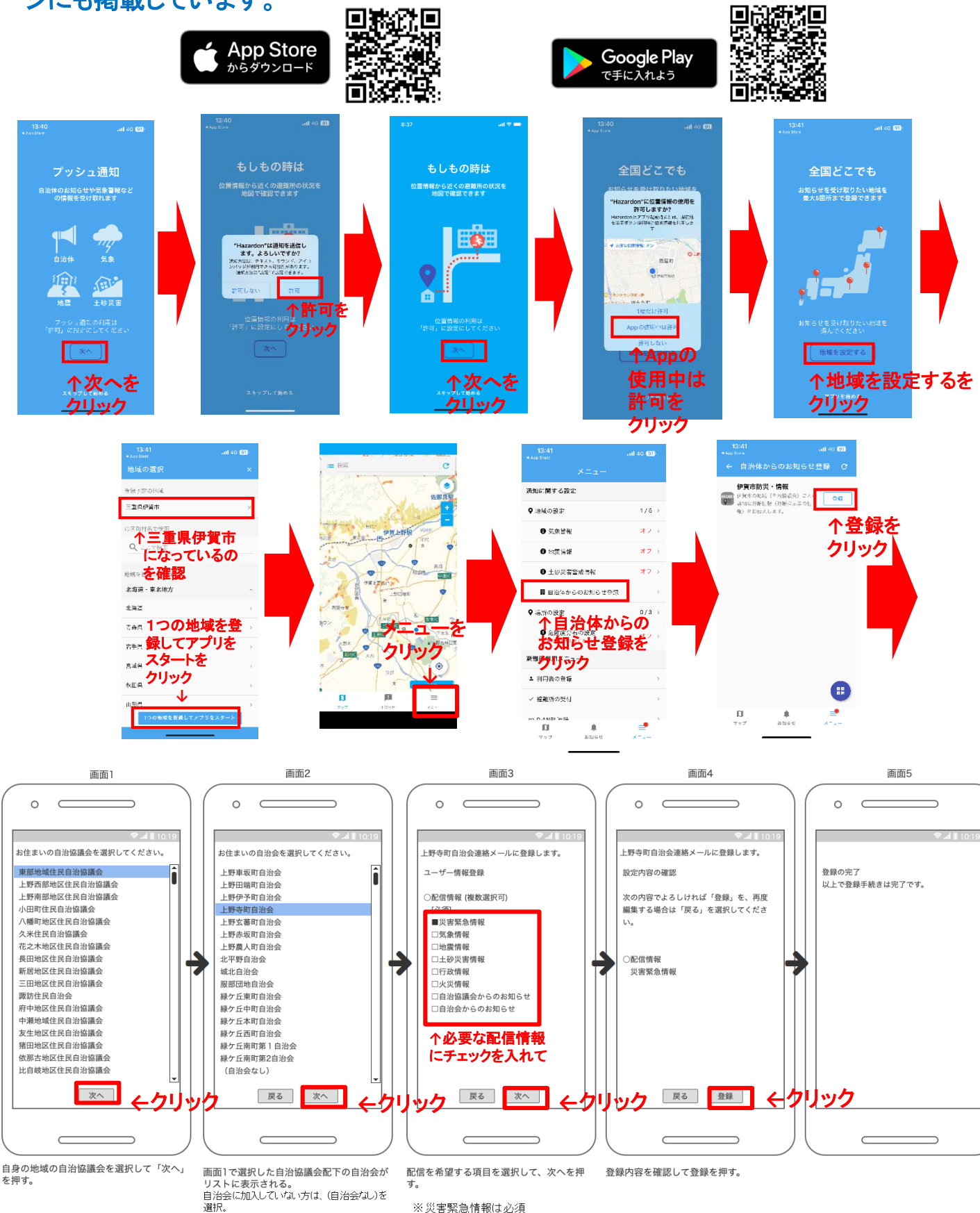

※本サービスの利用は無料ですが、通信費は利用者負担になります。

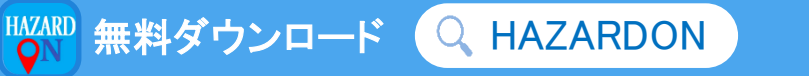